## Participant Enabling Permissions for a QualMeeting - Desktop Chrome

Last Modified on 04/01/2024 4:43 pm EDT

If you try to enter a video interview and your camera or microphone aren't enabled, you'll receive this error message at the top of the screen.

You're well on your way! Click **Next** for the next step.

2 of 4

1 of 4

If Chrome prompts you to "Allow" your camera and microphone, click "Allow".

If the message doesn't automatically appear, you can click the small camera icon to allow access.

## 4 of 4

Click "Always allow" to enable permissions for your camera and microphone, and you will be able to join the video interview.

ick Nex